## Cómo hacer una firma digital en Word

 Dibujá la firma en una hoja de papel blanca, escaneála o sacále una foto con el celular y luego guardala en la pc (si vas a insertar la firma en un documento Word desde la pc, si lo vas a hacer desde el celular no sería necesario que la pases a la pc).

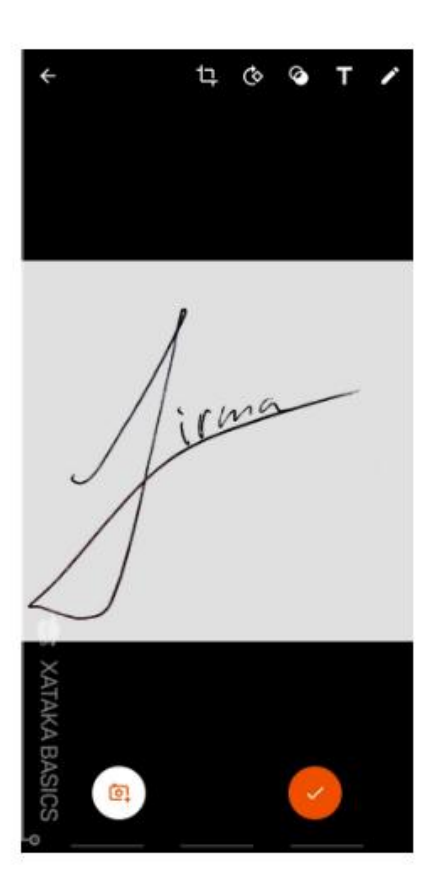

 Abrí el documento Word, hacé clic en el botón "Insertar" > "Imagen" para buscar esta imagen/foto de la firma.

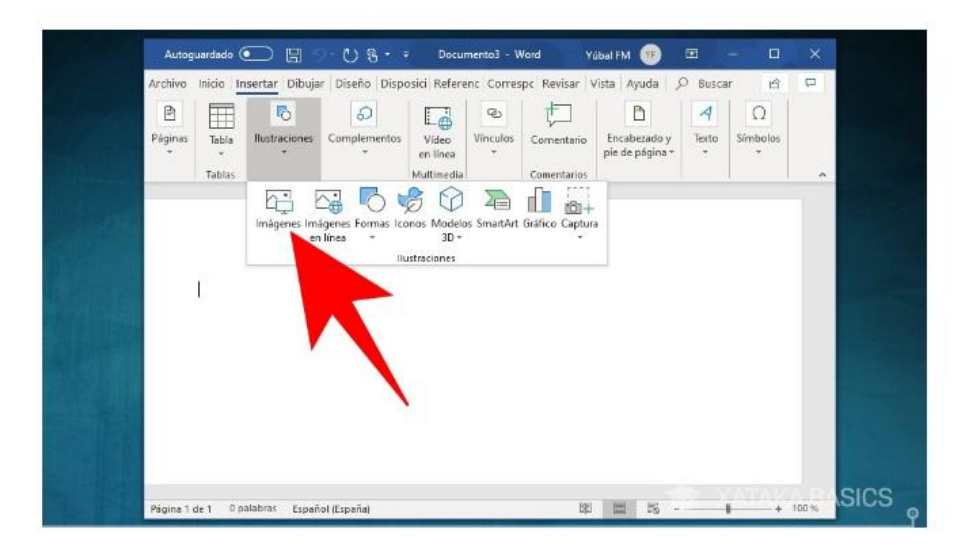

 Ir a > "Herramientas de imagen" o > "Formato" y seleccioná la opción de > "Recortar" para ajustar la firma. Utilizá sus márgenes para colocarla en el sitio que quieras con el tamaño preciso.

| Archiv                                                                                                    | inicio | Insert      | Dibuj         | a Diseño           | Dispos                   | Refere           | Corres                 | Revis          | ai Vista         | Ayu          | da Fo         | rmate | 0 0    | Bi    | iscar | é   | 3  | P |         |  |
|----------------------------------------------------------------------------------------------------|--------|-------------|---------------|--------------------|--------------------------|------------------|------------------------|----------------|------------------|--------------|---------------|-------|--------|-------|-------|-----|----|---|---------|--|
|                                                                                                    | 3      | ș.          | Colo          | -<br>os artístico  | म्म<br>• ज्यि • व        | 6                |                        |                | 5                |              | 5             |       | 4      | - 1   | 2,85  | m ; |    |   |         |  |
| Quita<br>fondo                                                                                                    | Corre  | *           | E Trans       | parencia *         | 12 -                     | rápid            | 05<br>05 - 🕏           | *              | Accesibi<br>*    | ildad        | Urgani<br>*   | zar   | Recort | tar p | 6,51  | m   |    |   |         |  |
| and the second                                                                                                    |        | 1           | yustar        |                    |                          | Estilos          | ie image               | n G            |                  |              |               |       |        | tan   | naño  |     | 61 |   | •       |  |
| Contraction of the local division of the local division of the loc |        |             |               |                    |                          |                  |                        |                |                  |              |               |       |        |       |       |     |    |   |         |  |
|                                                                                                    |        |             |               |                    |                          |                  |                        |                |                  |              |               |       |        |       |       |     |    |   | ŝ       |  |
| 14.14                                                                                                    |        |             |               |                    |                          |                  |                        |                |                  |              |               |       |        |       |       |     |    |   | -       |  |
| -                                                                                                    |        |             |               |                    |                          |                  |                        |                |                  |              |               |       |        |       |       |     |    |   | <u></u> |  |
|                                                                                                    |        | 1           | exto          | debajo             | o del q                  | ue qui           | ero in                 | nserf          | tar la           | firm         | a. Tú         | mis   | smo    | tei   | ndrás |     |    |   |         |  |
|                                                                                                    |        | T           | exto<br>ue es | debajo<br>cribir ( | o del q<br>o abrii       | ue qui<br>el tex | ero ir<br>to an        | nserf          | tar la<br>de pro | firm         | a. Tú<br>ler. | mis   | smo    | tei   | ndrás |     |    |   | -       |  |
|                                                                                                    |        | T<br>C      | exto<br>ue es | debajo<br>cribir ( | o del q<br>o abrir<br>@- | ue qui<br>el tex | ero in<br>to an        | nserf<br>tes ( | tar la<br>de pro | firm         | a. Tú<br>ler. | mis   | smo    | tei   | ndrás |     |    |   |         |  |
|                                                                                                    |        | T<br>C      | exto<br>ue es | debajo<br>cribir ( | o del q<br>o abrii<br>©  | ue qui<br>el tex | ero in<br>to an        | nserf<br>tes ( | tar la<br>de pro | firm<br>ocec | a. Tú<br>ler. | mis   | smo    | tei   | ndrás |     |    |   |         |  |
|                                                                                                    |        | T<br>C      | exto<br>ue es | debajo<br>cribir ( | o del q<br>o abrir<br>©  | ue qui<br>el tex | ero in<br>to an<br>— 9 | tes o          | tar la<br>de pro | firm<br>ocec | a. Tú<br>ler. | mis   | smo    | tei   | ndrás |     |    |   |         |  |
|                                                                                                    |        | 1<br>(      | exto<br>ue es | debajo<br>cribir ( | o del q<br>o abrir<br>C  | ue qui<br>el tex | ero in<br>to an        | tes (          | tar la<br>de pro | firm<br>oced | a. Tú<br>ler. | mis   | smo    | te    | ndrás |     |    |   |         |  |
|                                                                                                    |        |             | exto<br>ue es | debajo<br>cribir ( | o del q<br>o abrir<br>C  | ue qui<br>el tex | ero in<br>to an        | tes (          | tar la<br>de pro | firm<br>ocec | a. Tú<br>ler. | mis   | smo    | tei   | ndrás |     |    |   |         |  |
|                                                                                                    |        | ۲<br>د<br>د | exto<br>ue es | debajo<br>cribir o | o del q<br>o abrin       | ue qui<br>el tex | ero in<br>to an        | tes (          | tar la<br>de pro | firm         | a. Tú<br>ler. | mis   | smo    | tei   | ndrás |     |    |   |         |  |
|                                                                                                    |        | 0           | exto<br>ue es | debajo<br>cribir o | o del q<br>o abrir<br>C  | ue qui<br>el tex | ero in<br>to an        | tes o          | tar la<br>de pro | firm         | a. Tú<br>ler. | mis   | smo    | te    | ndrás |     |    |   |         |  |

4. Escribí el texto que necesites añadir a la firma abajo.